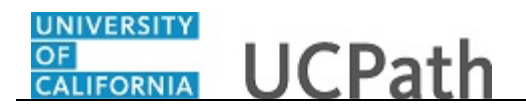

Use this task to add a new position in UCPath. Adding a position using this component does not initiate AWE.

**Navigation:** PeopleSoft Menu > Organizational Development > Position Management > Maintain Positions/Budgets > Add/Update Position Info

| avorites - Main M         | enu * > Organizational Development * > Position Management * > Maintain Positions/Budgets | <ul> <li>&gt; Add/Update Position Info</li> </ul> |
|---------------------------|-------------------------------------------------------------------------------------------|---------------------------------------------------|
| RACLE                     | Home   Worklist   MultiChan                                                               | inel Console   Add to Favorites   Sign o          |
|                           |                                                                                           | Navi Miradavi I. Data I.                          |
|                           |                                                                                           | New Window   Help                                 |
| Id/Update Position        | n Info                                                                                    |                                                   |
| ter any information you I | have and click Search. Leave fields blank for a list of all values.                       |                                                   |
| Find an Existing Value    | Add a New Value                                                                           |                                                   |
| Search Criteria           |                                                                                           |                                                   |
| sition Number:            | beains with 🗸                                                                             |                                                   |
| escription:               | begins with V                                                                             |                                                   |
| sition Status:            |                                                                                           |                                                   |
| isiness Unit:             | begins with V                                                                             |                                                   |
| epartment:                | begins with 🗸                                                                             |                                                   |
| ob Code:                  | begins with V                                                                             |                                                   |
| ports To Position Nur     | mber: begins with 🗸                                                                       |                                                   |
| Include History           | Correct History Case Sensitive                                                            |                                                   |
|                           |                                                                                           |                                                   |
|                           |                                                                                           |                                                   |
| Search Clear              | Basic Search 🖉 Save Search Criteria                                                       |                                                   |
|                           |                                                                                           |                                                   |
|                           |                                                                                           |                                                   |
| nd an Existing Value   A  | idd a New Value                                                                           |                                                   |
| a an existing value [ //  |                                                                                           |                                                   |
|                           |                                                                                           |                                                   |
|                           |                                                                                           |                                                   |
|                           |                                                                                           |                                                   |
|                           |                                                                                           |                                                   |
|                           |                                                                                           |                                                   |
|                           |                                                                                           |                                                   |
|                           |                                                                                           |                                                   |

| Step | Action                                                                                                    |
|------|----------------------------------------------------------------------------------------------------|
| 1.   | When you navigate to the <b>Add/Update Position Info</b> component, the system displays the <b>Find an Existing Value</b> tab, which you use to search for existing positions. |
| 2.   | To begin the steps for adding a new position, click the Add a New Value tab. Add a New Value                                                                                   |

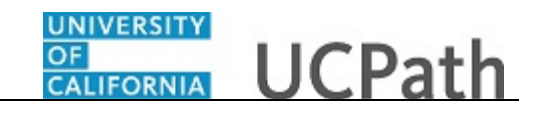

| Favorites - Main Menu - > Organizational Development - > Position Management | · → Mai | ntain Positi | ons/Budgets -> A | dd/Upo | late Position Info |            |
|------------------------------------------------------------------------------|---------|--------------|------------------|--------|--------------------|------------|
| ORACLE                                                                       | Home    | WORKIISE     | Multichannel Cor | ISOle  | Add to Favorites   | Sign out   |
|                                                                              |         |              |                  |        | New Window         | L Hole L 🚍 |
|                                                                              |         |              |                  |        | New WINDOW         | Help   📰   |
| Add/Update Position Info                                                     |         |              |                  |        |                    |            |
|                                                                              |         |              |                  |        |                    |            |
| Eind an Existing Value Add a New Value                                       |         |              |                  |        |                    |            |
| Position Number: 0000000                                                     |         |              |                  |        |                    |            |
|                                                                              |         |              |                  |        |                    |            |
| Add                                                                          |         |              |                  |        |                    |            |
|                                                                              |         |              |                  |        |                    |            |
|                                                                              |         |              |                  |        |                    |            |
| Find an Existing Value   Add a New Value                                     |         |              |                  |        |                    |            |
|                                                                              |         |              |                  |        |                    |            |
|                                                                              |         |              |                  |        |                    |            |
|                                                                              |         |              |                  |        |                    |            |
|                                                                              |         |              |                  |        |                    |            |
|                                                                              |         |              |                  |        |                    |            |
|                                                                              |         |              |                  |        |                    |            |
|                                                                              |         |              |                  |        |                    |            |
|                                                                              |         |              |                  |        |                    |            |
|                                                                              |         |              |                  |        |                    |            |
|                                                                              |         |              |                  |        |                    |            |
|                                                                              |         |              |                  |        |                    |            |

| Step | Action                                                                                                    |
|------|----------------------------------------------------------------------------------------------------|
| 3.   | Accept the default of all zeros in the <b>Position Number</b> field. When you save the record, UCPath automatically assigns the next available position number. |
| 4.   | Click the Add button.                                                                                                    |
|      | Add                                                                                                    |

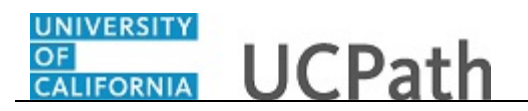

| Favorites -    | Main Menu 👻          | > Organizational Development - | Position Ma | anagement 🗸 > Maintair | n Positions/Bu | udgets 🔻 > Ac   | d/Update    | Position Info          |          |
|----------------|----------------------|--------------------------------|-------------|------------------------|----------------|-----------------|-------------|------------------------|----------|
|                | <i>c</i> .           |                                |             | Home W                 | orklist N      | IultiChannel Co | nsole       | Add to Favorites       | Sign out |
|                | .e                   |                                |             |                        |                |                 |             |                        |          |
|                |                      |                                |             |                        | _              | Nev             | / Window    | Help Personalize       | Page 🔲   |
| Description    | Specific Information | UC Position Data Budget and    | Incumbents  | Supporting Documents   | 3              |                 |             |                        |          |
| Position Infor | mation               |                                |             |                        |                | Find   V        | iew All     | First 🕚 1 of 1 🤅       | Last     |
|                | Position Number      | 00000000                       |             |                        |                |                 |             |                        | + -      |
|                | Headcount Status     |                                |             | Current Head Count     | 0              | out of 0        |             |                        |          |
|                | *Effective Date      | 07/17/2017                     |             |                        | *Status        | Active          | ~           | Initialize             |          |
|                | Reason               | NEW Q New Position             |             |                        | Action Date    | 07/17/2017      |             |                        |          |
|                | *Position Status     | Approved V                     | Status Date | 07/17/2017             |                | Key Positi      | on          |                        |          |
| Job Inform     | nation               |                                |             |                        |                |                 |             |                        |          |
|                | *Business Unit       | LACMP Q UCLA Campus            |             |                        |                |                 |             |                        |          |
|                | Job Code             | Q                              |             |                        |                |                 |             |                        |          |
|                | *Reg/Temp            | ~                              |             | *F                     | ull/Part Time  | System Defau    | lt - Sele 🕚 | <b>~</b>               |          |
|                | *Regular Shift       | Not Applicable                 |             |                        | Union Code     |                 |             |                        |          |
|                | Title                |                                |             |                        | Short Title    |                 | Deta        | iled Position Descript | ion      |
| Work Loc       | ation                |                                |             |                        |                |                 |             |                        |          |
|                | *Reg Region          | USA Q United States            |             |                        |                |                 |             |                        |          |
|                | Department           | Q                              |             |                        | *Compan        | y Q             |             |                        |          |
|                | Location             |                                |             |                        |                |                 |             |                        |          |
|                | Eccation             | Q                              |             |                        |                |                 | -           |                        |          |
|                | Reports To           | Q                              |             |                        | Dot-Lin        | e               | 2           |                        |          |
|                | Supervisor Lvl       | Q                              |             |                        |                |                 |             |                        |          |
| Salary Pla     | n Information        |                                |             |                        |                |                 |             |                        |          |
|                | Salary Admin Plan    | Grade                          | Q           | Step 📃 🔍               |                |                 |             |                        |          |
|                | Standard Hours       | 0.00 Work Period               | Q           |                        |                |                 |             |                        |          |
|                |                      |                                |             |                        |                |                 |             |                        |          |

| Step | Action                                                                                                    |
|------|----------------------------------------------------------------------------------------------------|
| 5.   | Use the <b>Description</b> page to enter header-level information about the position, as well as job information, work location details and salary plan information.<br>This component is effective dated to capture the history of changes to the position |
| 6    |                                                                                                    |
| 0.   | existing position. For more information on how to copy an existing position, refer<br>to the <i>Position Administrator: Copy Existing Position</i> topic.                                                                                                   |
| 7.   | In the <b>Effective Date</b> field, enter the date on which the position becomes effective or select the appropriate date from the calendar.                                                                                                    |
|      | For this example, accept the default date.                                                                                                    |
| 8.   | In the <b>Status</b> field, accept the default of <b>Active</b> .                                                                                                    |
| 9.   | In the <b>Reason</b> field, accept the default of <b>NEW</b> .                                                                                                    |

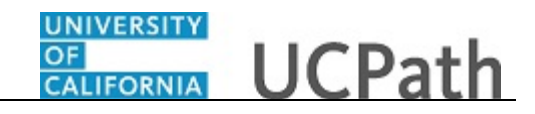

| Step | Action                                                                                                    |
|------|----------------------------------------------------------------------------------------------------|
| 10.  | In the <b>Position Status</b> field, accept the default of <b>Approved</b> or select the appropriate option.                                                                                                    |
|      | - <b>Approved</b> is used for filled or vacant positions that are approved for use and that have the correct funding and/or budget established.                                                                                    |
|      | - <b>Frozen</b> is used for positions that can be re-instated ( <b>Approved</b> ) when needed.<br>Frozen status can be used for vacant positions that the Org/Dept intends to recruit for in the future.                           |
|      | - <b>Proposed</b> is used when a position is created but not yet approved for use or that does not have funding and budget established. This status is a trigger for the Funding Manager to add Funding and Budget, if applicable. |
| 11.  | The <b>Status Date</b> field defaults to the system date (today's date), but you can update it, if necessary.                                                                                                    |
| 12.  | Next, enter the appropriate data in the <b>Job Information</b> , <b>Work Location</b> and <b>Salary Plan Information</b> sections.                                                                                                 |
| 13.  | The <b>Business Unit</b> field defaults based on your UCPath security profile.                                                                                                    |
| 14.  | Click in the <b>Job Code</b> field.                                                                                                    |
| 15.  | In the <b>Job Code</b> field, enter the appropriate job code or use the lookup to search for and select it.                                                                                                    |
|      | Enter the desired information into the <b>Job Code</b> field. For this example, enter <b>004723</b> .                                                                                                    |
| 16.  | <b>Note:</b> If the <b>Job Code</b> selected is not extended to your <b>Business Unit</b> , an error message appears.                                                                                                    |
| 17.  | In the <b>Regular Shift</b> and <b>Reg/Temp</b> fields, accept the default <b>Not Applicable</b> . UC does not use these fields.                                                                                                   |
| 18.  | Click the button to the right of the <b>Full/Part Time</b> field.                                                                                                    |

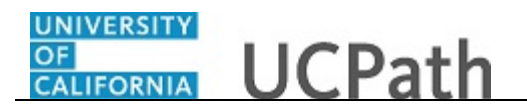

| Favorites -     | Main Menu                                                                        |
|-----------------|----------------------------------------------------------------------------------|
|                 | Home Worklist MultiChannel Console Add to Favorites Sign out                     |
|                 |                                                                                  |
|                 | New Window   Help   Personalize Page   🗐                                         |
| Description     | Specific Information UC Position Data Budget and Incumbents Supporting Documents |
| Position Inform | tion Find   View All First 🚯 1 of 1 🛞 Last                                       |
|                 | Position Number 000000000 + -                                                    |
|                 | Headcount Status Current Head Count 0 out of 0                                   |
|                 | *Effective Date 07/17/2017 🛐 *Status Active 🗸 Initialize                         |
|                 | Reason NEW Q New Position Action Date 07/17/2017                                 |
|                 | *Position Status Approved V Status Date 07/17/2017 🕅 🗌 Key Position              |
| Job Inform      | ion                                                                              |
|                 | *Business Unit ACMP Q UCLA Campus                                                |
|                 | Job Code 004723 Q BLANK AST 2                                                    |
|                 | Fixed     Fixed     Fixed     Full/Part Time System Default - Select Value       |
|                 | *Regular Shift Not Applicable V Union Code CX Q. Clerical & Allied Services      |
|                 | Title BLANK AST 2 Short Title BLANK AST Detailed Desition Description            |
| Work Loos       | Detailed Position Description                                                    |
| WORK LOCK       |                                                                                  |
|                 | "Reg Region USA Q. United States                                                 |
|                 | Department Q *Company Q                                                          |
|                 | Location                                                                         |
|                 | Reports To Q Dot-Line Q                                                          |
|                 | Supervisor Ly                                                                    |
| Colory Dia      |                                                                                  |
| Salary Pla      |                                                                                  |
|                 | Salary Admin PlanQ GradeQ StepQ                                                  |
|                 | Standard Hours 40.00 Work Period W Q Weekly                                      |
|                 | Mon Tue Wed Thu Fri Sat Sun                                                      |

| Step | Action                                                                                         |
|------|------------------------------------------------------------------------------------------------|
| 19.  | Select the appropriate value.<br>For this example, select the <b>Fixed</b> list item.<br>Fixed |

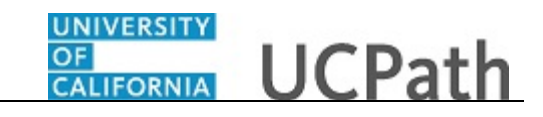

| Favorites 👻 Main Menu 🔹 > Organizational Development 🗣 > Position Management 🗣 > Maintain Positions/Budgets 🗣 > Add/Update Position Info |
|----------------------------------------------------------------------------------------------------|
| Home   Worklist   MultiChannel Console   Add to Favorites   Sign ou                                                                      |
| ORACLE                                                                                                    |
| New Window   Help   Personalize Page   📰                                                                                                 |
| Description Specific Information UC Position Data Budget and Incumbents Supporting Documents                                             |
| Position Information Find   View All First ④ 1 of 1 ④ Last                                                                               |
| Position Number 00000000                                                                                                    |
| Headcount Status Current Head Count 0 out of 0                                                                                           |
| *Effective Date 07/17/2017 🔞 *Status Active 🗸 Initialize                                                                                 |
| Reason NEW Q New Position Action Date 07/17/2017                                                                                         |
| *Position Status Approved V Status Date 07/17/2017 🛐 🗌 Key Position                                                                      |
| Job Information                                                                                                    |
| *Business Unit LACMP Q UCLA Campus                                                                                                    |
| Job Code 004723 Q BLANK AST 2                                                                                                    |
| *Reg/Temp Not Applicable V *Full/Part Time Fixed V                                                                                       |
| *Regular Shift Not Applicable V Union Code CX Q Clerical & Alled Services                                                                |
| Title BLANK AST 2 Short Title BLANK AST Detailed Position Description                                                                    |
| Work Location                                                                                                    |
| *Reg Region USA Q Linited States                                                                                                    |
|                                                                                                    |
|                                                                                                    |
| Location                                                                                                    |
| Reports To Q Dot-Line Q                                                                                                    |
| Supervisor Lvt Q                                                                                                    |
| Salary Plan Information                                                                                                    |
| Salary Admin Plan Q Grade Q Step Q                                                                                                    |
| Standard Hours 40.00 Work Period W Q Weekly                                                                                              |
| Mon Tue Wed Thu Fri Sat Sun                                                                                                    |

| Step | Action                                                                                                    |
|------|----------------------------------------------------------------------------------------------------|
| 20.  | Accept the <b>Title</b> and <b>Short Title</b> default field values, or enter the appropriate values. These values default from the job code. |
|      | For this example, accept the default values.                                                                                                  |
| 21.  | The Union Code defaults from the job code. Change if needed.<br>Note: The Union Code for the new position determines the Employee Relations   |
|      | Code field selection on the UC Position Data tab.                                                                                             |
|      | For this example, accept the default.                                                                                                    |
| 22.  | Accept the <b>Reg Region</b> field default value of <b>USA</b> .                                                                              |
| 23.  | Click in the <b>Department</b> field.                                                                                                    |
| 24.  | In the <b>Department</b> field, enter the appropriate department ID or use the lookup to search for and select it.                            |
|      | The values you can enter or search for and select in the <b>Department</b> field are based on your security access.                           |
|      | For this example, enter 352500.                                                                                                    |

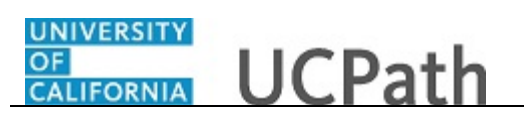

| Step | Action                                                                                                    |
|------|----------------------------------------------------------------------------------------------------|
| 25.  | In most cases, when you tab out of the <b>Department</b> field or click in another field, the <b>Location</b> field value automatically populates based on the selected department. |
|      | You can enter or update the <b>Location</b> field if necessary by entering the appropriate value or clicking the lookup to search for and select it.                                |
|      | All positions in UCPath are established in the <b>Company UCS</b> ; you cannot update this value.                                                                                   |
|      | For this example, accept the default Location field value.                                                                                                    |
| 26.  | Click in the <b>Reports To</b> field.                                                                                                    |
| 27.  | In the <b>Reports To</b> field, enter the appropriate position number to which this position reports or use the lookup to search for and select the value.                          |
|      | For this example, enter 40047026.                                                                                                    |
| 28.  | If applicable, in the <b>Dot-Line</b> field, enter the position number to which the new position has a dotted-line reporting relationship.                                          |
|      | For this example, do not enter a value.                                                                                                    |
| 29.  | UC does not use the Supervisor Lvl field.                                                                                                    |
| 30.  | Scroll down to display additional fields and page functions.                                                                                                    |
|      | Click the scroll bar.                                                                                                    |

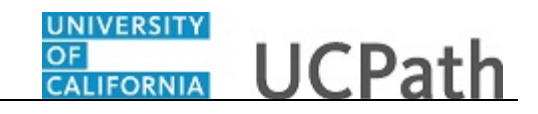

| Favorites 🔹 Main Menu 🔹 > Organizational Development 🔹 > Position Management 🔹 > Maintain Positions/Budgets 🔹 > Add/Update Position Info                                                                                                    |
|----------------------------------------------------------------------------------------------------|
| Home Worklist MultiChannel Console Add to Favorites Sign o                                                                                                    |
| CRACLE                                                                                                    |
| Position status Approved V Status Date Unificative International Control International Control International C |
| Job Information                                                                                                    |
| *Business Unit [LACMP] Q UCLA Campus                                                                                                    |
| Job Code 004723 Q BLANK AST 2                                                                                                    |
| *Reg/Temp Not Applicable  *Full/Part Time Fixed                                                                                                    |
| *Regular Shift Not Applicable 🗸 Union Code CX 🔍 Clerical & Allied Services                                                                                                    |
| Title BLANK AST 2 Short Title BLANK AST 2 Detailed Position Description                                                                                                    |
| Work Location                                                                                                    |
| *Reg Region USA Q United States                                                                                                    |
| Department 352500 Q Payroll Company UCS University of California                                                                                                    |
| Location 141648 O Wilshire Center                                                                                                    |
|                                                                                                    |
| Reports To 4004/026 Q ADMIN SPEC SUPV Dot-Line                                                                                                    |
| Supervisor Lvl Q                                                                                                    |
| Salary Plan Information                                                                                                    |
| Salary Admin Plan Q Grade Q Step Q                                                                                                    |
| Standard Hours 40.00 Work Period W Q Weekly                                                                                                    |
| Mon         Tue         Wed         Thu         Fri         Sat         Sun           8.00         8.00         8.00         8.00                                                                                                    |
| AZU                                                                                                    |
| FLSA Status Nonexempt V Bargaining Unit 8888 Q                                                                                                    |
| Updated on Updated By                                                                                                    |
| 🔚 Save 🔄 Notify 🕞 Notify                                                                                                    |
| Description   Specific Information   UC Position Data   Budget and Incumbents   Supporting Documents                                                                                                    |

| Step | Action                                                                                                    |
|------|----------------------------------------------------------------------------------------------------|
| 31.  | Click in the Salary Admin Plan field.                                                                                                    |
| 32.  | In the <b>Salary Admin Plan</b> field, enter the appropriate salary admin plan code or use the lookup to search for and select it.                                                       |
|      | Salary Grade fields are dependent on the Job Code value you entered. Not all job codes have an associated salary plan. Academic job codes also include a BYA (by agreement) salary plan. |
|      | For this example, enter UCCX.                                                                                                    |
| 33.  | Click in the <b>Grade</b> field.                                                                                                    |
| 34.  | Enter the desired information into the <b>Grade</b> field, if applicable. For this example, enter <b>112</b> .                                                                           |
| 35.  | The <b>Step</b> field is not used at the position level. Leave this field blank.                                                                                                    |
| 36.  | The <b>Standard Hours</b> and days default from the value you enter in the <b>FTE</b> field on the <b>Specific Information</b> page.                                                     |
| 37.  | The Work Period field defaults to the standard Work Period assigned to the Job Code for this position. Do not change this field.                                                         |

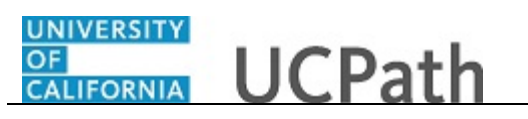

| Action                                                                                                    |
|----------------------------------------------------------------------------------------------------|
| The daily hours indicated are inconsequential and are not used to determine an employee's time/pay.                                                                                                    |
| The FLSA Status field defaults from the job code.                                                                                                    |
| FLSA Status options include: Exempt, Nonexempt, Nonexempt Alt Overtime and No FLSA Required.                                                                                                    |
| <b>Note:</b> The <b>Nonexempt- Alt Overtime</b> option is used to track whether someone is eligible for an alternate overtime calculation when working in states that do not use the federal overtime guidelines. This status enables the calculation of double overtime using the regular rate of pay. |
| The <b>Bargaining Unit</b> field is not used by UC.                                                                                                    |
| Union dues and fees are based on the <b>Union Code</b> (above) which defaults from the <b>Job Code</b> . However, for record keeping purposes, the union codes are mapped to the respective bargaining unit behind the scenes in UCPath.                                                                |
| When you are finished entering data on the <b>Description</b> page, click the <b>Specific</b>                                                                                                    |
|                                                                                                    |
| Specific Information                                                                                                    |
|                                                                                                    |

|                   | Main Menu - > •                                                             | Organizational Development                                                                                | √anagement <del>v</del><br>Hor | > Maintain Positions/Buo<br>ne   Worklist   Mu | dgets  → Add/Update                                                                    | Add to Favorites                                                                                                    | Sign out |
|-------------------|-----------------------------------------------------------------------------|----------------------------------------------------------------------------------------------------|--------------------------------|------------------------------------------------|----------------------------------------------------------------------------------------|----------------------------------------------------------------------------------------------------|----------|
| Description       | Specific Information                                                        | UC Position Data Budget and Incumbent                                                                     | s Supporting                   | Documents                                      | New Win                                                                                | dow   Help   Personalize                                                                                               | Page   📰 |
|                   | Position Num<br>Headcount Sta                                               | iber 00000000<br>itus                                                                                     | Cur                            | rent Head Count 0                              | out of 0                                                                               |                                                                                                    |          |
| Specific Info     | ormation<br>Effective                                                       | Date 07/17/2017                                                                                           |                                |                                                | Find   View All     Find   Status       Active                                         | First 🕚 1 of 1 🛞 Last                                                                                                  | t        |
|                   | Max Head Co<br>Mail Dro<br>Work Ph<br>Health Certifi<br>Signature Auth      | ount 1<br>p ID cone<br>cate v                                                                             | V                              |                                                | Incumbents Update Inc Include Sa Force Upd Include FT Ø Budgeted Confidenti Job Sharin | cumbents<br>lary Plan/Grade<br>late for Title Changes<br>rE<br>Position<br>al Position<br>rg Permitted<br>for Telework |          |
| Education         | tion and Government                                                         |                                                                                                    |                                |                                                |                                                                                        |                                                                                                    | 1        |
|                   | Position P<br>*Pre-Encumbrance Ind<br>*Encumber Salary C<br>*Classified Ind | ool IDQ<br>licator No Encumbrance<br>Option Salary Grade Minimum<br>licator (Professional & Support Sta 🗸 | >                              | Calc Group (Fie<br>Acad<br>FTE [               | ex Service) emic Rank Q<br>0.000000 Adds to                                            | Q<br>FTE Actual Count                                                                                                  |          |
| Description   Spe | Notify                                                                      | tion Data   Budget and Incumbents   Supporti                                                              | Add Documents                  | Update/Display                                 | Disclude History                                                                       | Correct History                                                                                                    | ]        |

| Step | Action                                                                                                    |
|------|----------------------------------------------------------------------------------------------------|
| 42.  | The <b>Max Head Count</b> field defaults to <b>1</b> , but you can update it if necessary for multi-head count positions. |

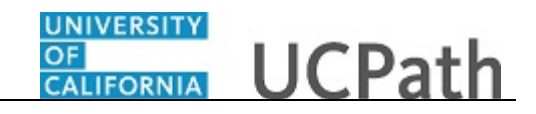

| Step | Action                                                                                                    |
|------|----------------------------------------------------------------------------------------------------|
| 43.  | If applicable, in the <b>Health Certificate</b> field, select the certificate required for this position.                                                                               |
| 44.  | UC is not using the following fields: Signature Authority, Confidential Position, Job Sharing Permitted and Available for Telework.                                                     |
|      | When entering a new position, it is not necessary to select the <b>Update Incumbents</b> check box.                                                                                     |
| 45.  | If this is an approved position, ensure the <b>Budgeted Position</b> check box is selected.<br>If this position's status is <b>Proposed</b> or <b>Frozen</b> , deselect the check box.  |
|      | All approved positions are considered budgeted; if you deselect this check box, you cannot report on this position.                                                                     |
| 46.  | If you are creating a position pool position, in the <b>Position Pool ID</b> field, enter the appropriate value or click the lookup to search for and select it.                        |
|      | Work study positions must have a position pool.                                                                                                    |
| 47.  | The <b>Pre-Encumbrance Indicator</b> , <b>Encumber Salary Option</b> and <b>Classified</b><br><b>Indicator</b> field values defaults from the selected job code.                        |
| 48.  | UC does not currently use the <b>Calc Group (Flex Service)</b> or <b>Academic Rank</b> fields.                                                                                          |
| 49.  | Click in the <b>FTE</b> field.                                                                                                    |
|      | 0.00000                                                                                                    |
| 50.  | Enter the desired information into the <b>FTE</b> field. For this example, enter <b>1</b> .                                                                                             |
| 51.  | Click the Adds to FTE Actual Count option.                                                                                                    |
|      |                                                                                                    |
| 52.  | After you enter a value in the <b>FTE</b> field, you can confirm that the <b>Standard Hours</b> field and hours by day fields on the <b>Description</b> page are updated appropriately. |
|      | <b>Note:</b> When <b>FTE</b> is <b>0.00</b> , the <b>Standard Hours</b> field value defaults to <b>.01</b> , because it is a required field and cannot be left blank.                   |
| 53.  | When you are finished entering data on the <b>Specific Information</b> page, click the <b>UC Position Data</b> tab                                                                      |
|      | UC Position Data                                                                                                    |

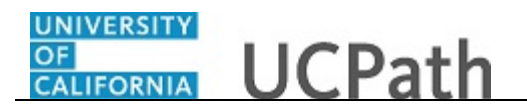

| Favorites - Main Menu -                                            | Organizational Development      Position Management      Management      Multian Positions/Budgets      Add/Update Position Info      Home   Worklist   MultiChannel Console   Add to Favorites   Sign | n out |
|--------------------------------------------------------------------|----------------------------------------------------------------------------------------------------|-------|
| ORACLE'                                                            |                                                                                                    |       |
| Description Specific Information                                   | UC Position Data         Budget and Incumbents         Supporting Documents                                                                                                    | e   🗖 |
| Position Number 000                                                | 00000                                                                                                    |       |
| Headcount Status                                                   | Current Head Count 0 out of 0                                                                                                    |       |
| Employee Relations Code                                            | Find   View All First 🛞 1 of 1 🛞 Las                                                                                                    | it    |
| Effective Date 07/17/2017                                          | Status Active                                                                                                    |       |
| HR Worksite ID<br>*Employee Relations Code<br>Incentive Award Plan | Representation Code                                                                                                    |       |
| Special Training Code *Special Training Code 1 Q                   | Personalize   Find   2   R First 1 of 1 Last<br>iption                                                                                                    |       |
| R Save T Notify<br>Description   Specific Information   UC         | Rosilion Data   Budget and Incumbents   Supporting Documents                                                                                                    |       |

| Step | Action                                                                                                    |
|------|----------------------------------------------------------------------------------------------------|
| 54.  | Use the UC Position Data page to enter the HR Worksite ID, Employee<br>Relations Code, Incentive Award Plan (if applicable) and if there are any special<br>training or security clearances required for the position.<br>Note: For Lawrence Berkeley National Lab (LBNL1) an additional section appears<br>at the bottom of the page to track Secondary Org Department and Description.                                                                                                    |
| 55.  | <ul> <li>The HR Worksite ID field drives the majority of UCPath and Tracker integration functionality.</li> <li>This field determines: <ul> <li>If the new hire I-9 email is auto-generated from Tracker.</li> <li>If the position requires E-Verify authorization through Tracker.</li> <li>If a new I-9 will be used for employees rehired within three years.</li> </ul> </li> <li>Refer to your Location's business process on I-9 and Tracker processing to determine the appropriate HR Worksite ID.</li> </ul> |
| 56.  | An entry must be made in the <b>HR Worksite</b> field. For all new and vacant positions, the system will not allow you to save if the field is blank.                                                                                                    |
| 57.  | Click the <b>Look Up HR Worksite ID</b> button.                                                                                                    |

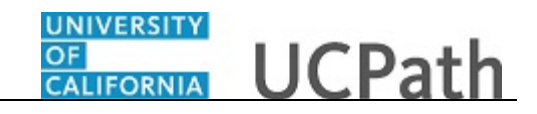

| Favorites - Main Menu - > Organizationa                    | al Development • > Position Management • > Maintain Position | s/Budgets -> Add/Update Position Info                                                                            |
|------------------------------------------------------------|--------------------------------------------------------------|----------------------------------------------------------------------------------------------------|
|                                                            | Home Worklist                                                | MultiChannel Console Add to Favorites Sign out                                                                   |
| CICACEC                                                    |                                                              |                                                                                                    |
|                                                            |                                                              | New Window   Help   Personalize Page                                                                             |
| Description Specific Information UC Position D             | ata Budget and Incumbents Supporting Documents               |                                                                                                    |
| Desition Number 0000000                                    |                                                              |                                                                                                    |
|                                                            | Look Up HR Worksite ID                                       | ×                                                                                                    |
| Headcount status                                           |                                                              | Help                                                                                                    |
| Employee Relations Code                                    | Worksite ID begins with                                      | Find   View All First (1 of 1 ) Last                                                                             |
|                                                            |                                                              |                                                                                                    |
| Effective Date 07/17/2017                                  | Look Up Clear Cancel Basic Lookup                            |                                                                                                    |
| HR Worksite ID                                             |                                                              |                                                                                                    |
|                                                            | Search Results                                               |                                                                                                    |
|                                                            | View 100 First 🕢 1-9 of 9 🕑 Last                             |                                                                                                    |
| Incentive Award Plan                                       | 11 LICOP - E-Verify                                          |                                                                                                    |
| Special Training Code Personalize   Find                   | 12 UCOP                                                      | te   Find   🖾   🔜 First 🕙 1 of 1                                                                                 |
| *Special Training Description                              | 13 UCPress                                                   | Last                                                                                                    |
| Code                                                       | 16 UC Washington Center                                      | scription                                                                                                    |
| Q. 1. 1. 1. 1. 1. 1. 1. 1. 1. 1. 1. 1. 1.                  | 20 Federal Government Relations                              |                                                                                                    |
|                                                            | 21 UCPath Center                                             |                                                                                                    |
|                                                            | N No I9 Integration required                                 |                                                                                                    |
| Save Notify                                                | UUnknown                                                     | e/Display                                                                                                    |
|                                                            |                                                              |                                                                                                    |
| Description   Specific Information   UC Position Data   Bu | dge                                                          |                                                                                                    |
|                                                            |                                                              |                                                                                                    |
|                                                            |                                                              |                                                                                                    |
|                                                            |                                                              | and the second second second second second second second second second second second second second second second |
|                                                            |                                                              |                                                                                                    |
|                                                            |                                                              |                                                                                                    |
|                                                            |                                                              |                                                                                                    |
|                                                            |                                                              |                                                                                                    |
|                                                            |                                                              |                                                                                                    |
|                                                            |                                                              |                                                                                                    |
| <                                                          |                                                              | >                                                                                                    |

| Step | Action                                                                                                    |
|------|----------------------------------------------------------------------------------------------------|
| 58.  | If the position does not require a <b>HR Worksite</b> value, choose the value <b>N</b> - <b>No I9</b><br><b>Integration required</b> . Do not use the value <b>U</b> - <b>Unknown</b> as it is for administrator use only.                                                              |
|      | For this example, enter a <b>HR Worksite value</b> directly in the field.                                                                                                    |
| 59.  | Click in the <b>HR Worksite ID</b> field.                                                                                                    |
| 60.  | Enter the desired information into the <b>HR Worksite ID</b> field. For this example, enter <b>4-3530</b> .                                                                                                    |
| 61.  | Click the button to the right of the <b>Employee Relations Code</b> field.                                                                                                    |
| 62.  | When the <b>Job Code</b> is changed, the <b>Employee Relations Code</b> is removed and required to be re-entered.                                                                                                    |
|      | <ul> <li>Notes:</li> <li>If a job code is tied to the BX union code, you must select Stud Academic Title, HEERA as the Employee Relations Code.</li> <li>If a job code is not tied to the BX union code, the Employee Relations Code must not be Stud Academic Title, HEERA.</li> </ul> |

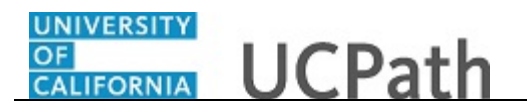

| Favorites - Main Menu -                                                                                                    | Organizational Development      Position Management      Maintain Position/Budgets      Add/Update Position Info      Model     Model     Mod |
|----------------------------------------------------------------------------------------------------|----------------------------------------------------------------------------------------------------|
| DRACLE'                                                                                                    |                                                                                                    |
| Description Specific Information                                                                                                    | New Window   Help   Personalize Page    UC Position Data Budget and Incumbents Supporting Documents                                                                                                    |
| Position Number 0000                                                                                                    | 10000                                                                                                    |
| Headcount Status                                                                                                    | Current Head Count 0 out of 0                                                                                                    |
| Employee Relations Code                                                                                                    | Find   View All First 🕚 1 of 1 🛞 Last                                                                                                    |
| Effective Date 07/17/2017                                                                                                    | Status Active                                                                                                    |
| HR Worksite ID  *Employee Relations Code Incentive Award Plan  Special Training Code  *Special Training Descriptor  1  Save  Notify  scription   Specific Information   UC | 4-3330       3530 REC MGMT & INFO PRACT         All Others, Confidential       Representation Code         All Others, Not Confidential       1 of 1 least         Manager, Rot Confidential       I of 1 least         Manager, Confidential       I of 1 least         Manager, Confidential       I of 1 least         Manager, Confidential       I of 1 least         Monagpicable - CRA (out of Stat<br>Stud Academic Tile, HEERA<br>Supervisor, Not Confidential       Security Clearance Type Description         Supervisor, Not Confidential       I I of 1 least         Supervisor, Not Confidential       I I of 1 least         Supervisor, Not Confidential       I I of 1 least         Supervisor, Not Confidential       I I of 1 least         Supervisor, Not Confidential       I I I I I I I I I I I I I I I I I I I                                                                                                    |
|                                                                                                    |                                                                                                    |

| Step | Action                                                                                                    |
|------|----------------------------------------------------------------------------------------------------|
| 63.  | Select the appropriate employee relations code.                                                            |
|      | For this example, click the <b>All Others, Not Confidential</b> list item.<br>All Others, Not Confidential |

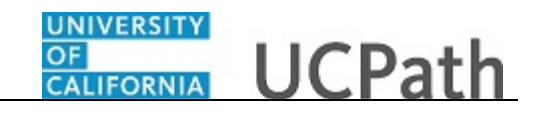

| avorites - Main Menu -          | Organizational Development      Position Management      Maintain Positions/Budgets      Add/Update Position Info |     |
|---------------------------------|----------------------------------------------------------------------------------------------------|-----|
| RACLE                           | Home Worklist   Multichannel Console   Add to Favorites   Si                                                      | gn  |
|                                 |                                                                                                    |     |
| escription Specific Information | UC Position Data Budget and Incumbents Supporting Documents                                                       | age |
| Position Number 000             | 00000                                                                                                    |     |
| Headcount Status                | Current Head Count 0 out of 0                                                                                     |     |
| mployee Relations Code          | Find   View All First 🛞 1 of 1 🛞 L                                                                                | ast |
| Effective Date 07/17/2017       | Status Active                                                                                                    |     |
| HR Worksite ID                  | 4-3530 Q 3530 REC MGMT & INFO PRACT                                                                               |     |
| Employee Relations Code         | All Others, Not Confidential                                                                                      |     |
| ncentive Award Plan             | ٩                                                                                                    |     |
| Special Training Code           | Personalize   Find   💷   🧱 First 🚯 1 of 1 🕑 Last Security Personalize   Find   💷   🚟 First 🚯 1 of 1               |     |
| *Special Training Descri        | iption Clearance Data                                                                                             |     |
| Lode                            | Security Clearance Type Description                                                                               |     |
| ٩                               |                                                                                                    |     |
|                                 |                                                                                                    |     |
| Save Save Notify                | Position Data   Budget and Incumbents   Supporting Documents                                                      |     |
|                                 |                                                                                                    |     |
|                                 |                                                                                                    |     |
|                                 |                                                                                                    |     |
|                                 |                                                                                                    |     |
|                                 |                                                                                                    |     |
|                                 |                                                                                                    |     |
|                                 |                                                                                                    |     |
|                                 |                                                                                                    |     |
|                                 |                                                                                                    |     |

| Step | Action                                                                                                    |
|------|----------------------------------------------------------------------------------------------------|
| 64.  | Use the <b>Incentive Award Plan</b> field to identify the plan level for which the position is eligible, if applicable.                                                                                             |
|      | This attribute is used to help facilitate the annual incentive award plan process as well as to track and report on budgeted positions.                                                                             |
| 65.  | If applicable, in the <b>Special Training Code</b> field, enter the appropriate training code value or use the lookup to search for and select it. Use the <b>Add a new row</b> button to add an additional code.   |
|      | For this example, do not enter a training code.                                                                                                    |
| 66.  | If applicable, in the <b>Security Clearance Type</b> field, enter the appropriate clearance type code or use the lookup to search for and select it. Use the <b>Add a new row</b> button to add an additional code. |
|      | For this example, do not enter a security clearance code.                                                                                                    |
| 67.  | When you are finished entering data on the UC Position Data page, click the Budget and Incumbents tab.                                                                                                    |
|      | Budget and Incumbents                                                                                                    |

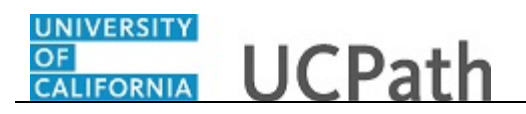

| Favorite         | S 🕶                                                          | Main Menu 👻 🗧      | <ul> <li>Organiza</li> </ul> | tional Developmen | t 🕶 > Position | n Manage  | ement 🔻  | <ul> <li>Maintain P</li> </ul> | ositions/Budg                | gets 🔻 > A | .dd/Update | Position Info  | Q            |          |
|------------------|--------------------------------------------------------------|--------------------|------------------------------|-------------------|----------------|-----------|----------|--------------------------------|------------------------------|------------|------------|----------------|--------------|----------|
|                  | Home Worklist MultiChannel Console Add to Favorites Sign out |                    |                              |                   |                |           |          |                                |                              |            |            |                |              |          |
|                  |                                                              |                    |                              |                   |                |           |          |                                |                              |            |            |                |              |          |
|                  |                                                              |                    |                              |                   |                |           |          |                                | 1                            |            | New Wind   | low   Help   F | ersonalize I | Page   📰 |
| <u>D</u> escript | ion Sp                                                       | ecific Information | UC Positio                   | on Data    Budge  | t and Incumbe  | nts S     | Supporti | ng Documents                   |                              |            |            |                |              |          |
|                  | Positio                                                      | on Number 000000   | 00                           |                   |                |           |          |                                |                              |            |            |                |              |          |
|                  | Headco                                                       | unt Status         |                              |                   | (              | Current I | Head C   | ount 0                         | out of                       | 0          | _          |                |              |          |
| Curre            | nt Budge                                                     | t                  |                              |                   |                |           |          |                                |                              |            |            |                |              |          |
|                  | Head (                                                       | Count 0            | Curren                       | t Budget FTE      | 0.00 Amo       | ount      | 0        | .000                           |                              |            |            |                |              |          |
| Curre            | nt Incum                                                     | bents              |                              |                   |                |           |          | Person                         | alize   Find                 | 2   📑      | 1 of 1     |                |              |          |
| Empl ID          | Empl<br>Record                                               | Full/Part          | Stnd<br>Hrs/Wk               | Name              | Effective Date | Action    |          | Action Reason                  | Override<br>Position<br>Data | Job Data   |            |                |              |          |
|                  | 0                                                            |                    | 0.00                         |                   | 07/17/2017     |           |          |                                |                              | Job Data   |            |                |              |          |
| Save             | No                                                           | tify               |                              |                   |                | Add       | 🔊 U      | pdate/Display                  | 🔎 Includ                     | e History  | Corr       | ect History    |              |          |
| Descriptio       | n   Specific                                                 | Information   UC P | osition Data                 | Budget and Incur  | nbents   Suppo | rting Doc | uments   |                                |                              |            |            |                |              |          |
|                  |                                                              |                    |                              |                   |                |           |          |                                |                              |            |            |                |              |          |
|                  |                                                              |                    |                              |                   |                |           |          |                                |                              |            |            |                |              |          |
|                  |                                                              |                    |                              |                   |                |           |          |                                |                              |            |            |                |              |          |
|                  |                                                              |                    |                              |                   |                |           |          |                                |                              |            |            |                |              |          |
|                  |                                                              |                    |                              |                   |                |           |          |                                |                              |            |            |                |              |          |
|                  |                                                              |                    |                              |                   |                |           |          |                                |                              |            |            |                |              |          |
|                  |                                                              |                    |                              |                   |                |           |          |                                |                              |            |            |                |              |          |
|                  |                                                              |                    |                              |                   |                |           |          |                                |                              |            |            |                |              |          |
|                  |                                                              |                    |                              |                   |                |           |          |                                |                              |            |            |                |              |          |
|                  |                                                              |                    |                              |                   |                |           |          |                                |                              |            |            |                |              |          |
|                  |                                                              |                    |                              |                   |                |           |          |                                |                              |            |            |                |              |          |
|                  |                                                              |                    |                              |                   |                |           |          |                                |                              |            |            |                |              |          |

| Step | Action                                                                                                    |
|------|----------------------------------------------------------------------------------------------------|
| 68.  | Review the information on the <b>Budget and Incumbents</b> page. For new positions, there is no data entry required for this page. |
| 69.  | Click the <b>Supporting Documents</b> tab.           Supporting Documents                                                          |

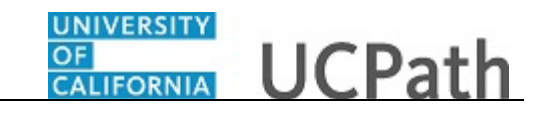

| Favorites - Main Men    | iu 👻 > Organiz      | zational Development $\checkmark$ > | Position Management - Ma | intain Positions/Budgets 🗸 > | Add/Update Positio | on Info 👩      |              |
|-------------------------|---------------------|-------------------------------------|--------------------------|------------------------------|--------------------|----------------|--------------|
|                         |                     |                                     | Home                     | Worklist MultiChannel        | Console Add t      | to Favorites   | Sign out     |
| DRACLE                  |                     |                                     |                          |                              |                    |                |              |
|                         |                     |                                     |                          |                              | New Wiedow 11      | olo Domonol    | izo Dogo I 📰 |
| UC Position Data Bu     | dget and Incumbents | s Supporting Documer                | nts                      |                              | New Window   H     | eip   Personai | ize Page   🏢 |
|                         |                     |                                     |                          |                              |                    |                |              |
| Position Number 0000000 | 00                  |                                     |                          |                              |                    |                |              |
| ffective Date           |                     |                                     |                          |                              |                    |                | Find   Vie   |
|                         | -                   |                                     |                          |                              |                    |                |              |
| Attachmente             | /                   |                                     |                          |                              |                    |                |              |
| Position Number         | Effective Date      | Position Reason                     | Operator ID              | DateTime Stamp               | Attached F         | ile            | Add Attachm  |
| 1 0000000 0             | 7/17/2017           |                                     |                          |                              |                    |                | Add Attachm  |
|                         |                     |                                     |                          |                              |                    |                | aa / aaarii  |
|                         |                     |                                     |                          |                              |                    |                |              |
| Save 🖃 Notify           |                     |                                     |                          |                              | 📑 Add 🛛 🔏 Up       | odate/Display  | 😼 Inclu      |
|                         |                     |                                     |                          |                              |                    |                |              |
|                         |                     |                                     |                          |                              |                    |                |              |
|                         |                     |                                     |                          |                              |                    |                |              |
|                         |                     |                                     |                          |                              |                    |                |              |
|                         |                     |                                     |                          |                              |                    |                |              |
| (                       |                     |                                     |                          |                              |                    |                |              |

| Step | Action                                                                                               |
|------|----------------------------------------------------------------------------------------------------|
| 70.  | Use the <b>Supporting Documents</b> page to attach one or more supporting documents to your request. |
|      | To begin the steps for uploading a document, click the Add Attachment button.                        |
|      | In this example, do not attach supporting documentation.                                             |
| 71.  | When you are finished entering position details, click the Save button.                              |
|      | Save                                                                                                 |

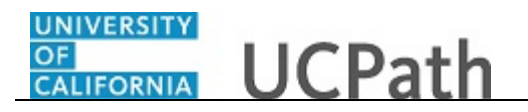

| avorites 🗸 Ma           | in Menu 👻 🔷 > Orga        | nizational Development 👻 >     | Position Management - Ma | aintain Positions/Budgets 👻 | Add/Update Position Info  | a                 |
|-------------------------|---------------------------|--------------------------------|--------------------------|-----------------------------|---------------------------|-------------------|
|                         |                           |                                | Home                     | Worklist MultiChanne        | I Console Add to Favorite | s Sign out        |
| DRACLE                  |                           |                                |                          |                             |                           |                   |
|                         |                           |                                |                          |                             |                           |                   |
|                         |                           |                                |                          |                             | New Window   Help   Pers  | sonalize Page   🖩 |
| UC Position Data        | Budget and incumpe        | nts Supporting Documen         | ts                       |                             |                           |                   |
| Position Number 40      | 0160240                   |                                |                          |                             |                           |                   |
| ffective Date           |                           |                                |                          |                             |                           | Find   Vie        |
|                         |                           |                                |                          |                             |                           | T ind j Vi        |
| Effective Date 07/1     | 7/2017                    |                                |                          |                             |                           |                   |
| Attachments             |                           |                                |                          |                             |                           |                   |
| Position Nun            | nber Effective Date       | Position Reason                | Operator ID              | DateTime Stamp              | Attached File             | Add Attachm       |
| 1 40160240              | 07/17/2017                |                                |                          |                             |                           | Add Attachm       |
|                         |                           |                                |                          |                             |                           |                   |
| Save 🔛 Notify           |                           |                                |                          |                             | 📑 Add 🛛 🔏 Update/Disp     | ilay 🛛 🔎 Inclu    |
| ariation   Cassific Ini | formation LUC Desition F  | orte I Dudget and Insumbente I | Supporting Desuments     |                             |                           |                   |
| cription [ Specific in  | Iormation   UC Position L | Jala   Duuget and incumbents   | Supporting Documents     |                             |                           |                   |
|                         |                           |                                |                          |                             |                           |                   |
|                         |                           |                                |                          |                             |                           |                   |
|                         |                           |                                |                          |                             |                           |                   |
|                         |                           |                                |                          |                             |                           |                   |
|                         |                           |                                |                          |                             |                           |                   |
|                         |                           |                                |                          |                             |                           |                   |
|                         |                           |                                |                          |                             |                           |                   |
|                         |                           |                                |                          |                             |                           |                   |
|                         |                           |                                |                          |                             |                           |                   |
|                         |                           |                                |                          |                             |                           |                   |
|                         |                           |                                |                          |                             |                           |                   |
|                         |                           |                                |                          |                             |                           |                   |
|                         |                           |                                |                          |                             |                           |                   |
|                         |                           |                                |                          |                             |                           |                   |
|                         |                           |                                |                          |                             |                           |                   |
|                         |                           |                                |                          |                             |                           |                   |
|                         |                           |                                |                          |                             |                           |                   |
|                         |                           |                                |                          |                             |                           |                   |
|                         |                           |                                |                          |                             |                           |                   |
|                         |                           |                                |                          |                             |                           |                   |
|                         |                           |                                |                          |                             |                           |                   |

| Step | Action                                                                                                    |
|------|----------------------------------------------------------------------------------------------------|
| 72.  | After you save the data, if there are no errors, the system automatically assigns the next available <b>Position Number</b> to the new position. |
| 73.  | You have added a new position in UCPath.<br>End of Procedure.                                                                                    |